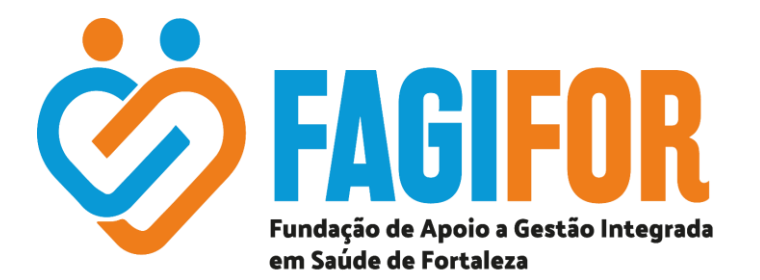

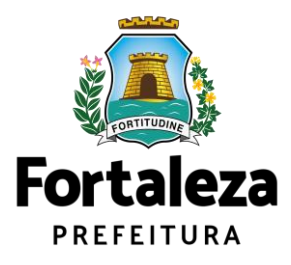

# Instruções para uso do módulo externo do SPU Virtual

Fortaleza, Ceará 2024

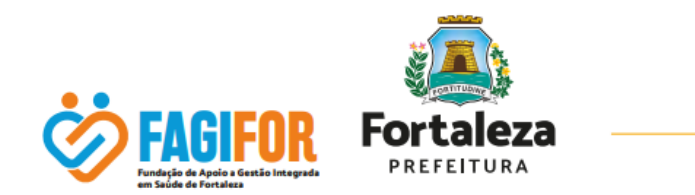

Este guia contém instruções para uso do módulo externo do SPU Virtual, canal através do qual poderão ser solicitadas RECLASSIFICAÇÃO PARA FINAL DE FILA e DESISTÊNCIA do Concurso Nº001/2024 da FUNDAÇÃO DE APOIO À GESTÃO INTEGRADA EM SAÚDE DE FORTALEZA (FAGIFOR).

### COMO ACESSAR O SPU VIRTUAL

O link de acesso ao SPU Virtual é: <u>https://spuvirtual.sepog.fortaleza.ce.gov.br/</u>

Na tela de acesso serão encontrados a área de cadastro, caso seja um novo usuário, e área

de login, para usuários já cadastrados.

| Fortaleza<br>PREFEITURA                                                                          |
|--------------------------------------------------------------------------------------------------|
| SPU VIRTUAL                                                                                      |
| Bem-vindo ao Sistema de Protocolo Único da<br>Prefeitura Municipal de Fortaleza para uso externo |
| da Prefeitura.<br>Acesso e Cadastro - Pessoa Física Acesso - Pessoa Jurídica                     |
| Cadastro - Pessoa Jurídica                                                                       |
|                                                                                                  |

Abaixo da área de login e cadastro, o sistema dispõe de encartes onde são encontrados diversos tipos de tutoriais com texto e vídeo.

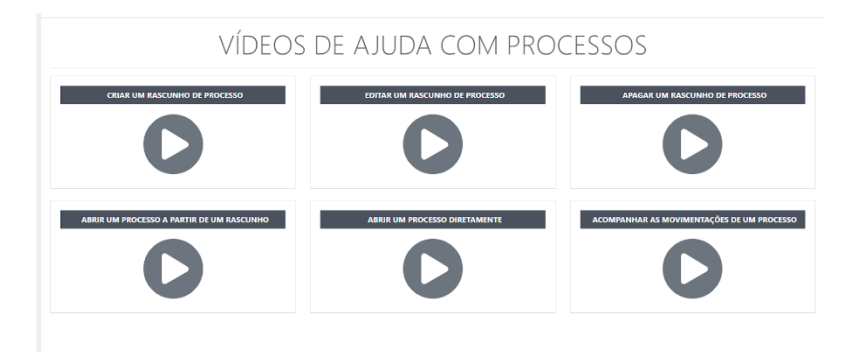

### COMO REALIZAR O CADASTRO

Ao clicar em área de cadastro, você será redirecionado a uma área onde serão solicitados

|--|

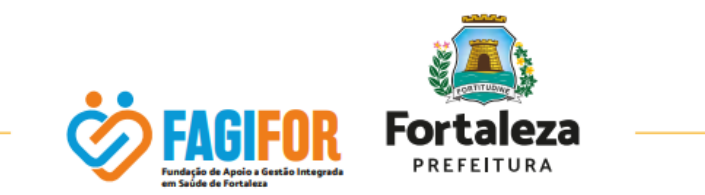

dados para criação de usuário no sistema.

| Fortaleza<br>PREFEITURA                             | Acesso a informação   Transparência   Legislação                                                                                                    |
|-----------------------------------------------------|----------------------------------------------------------------------------------------------------|
| Fortaleza<br>DOGLOCO<br>O seu portal<br>de serviços | Identifique-se no Fortaleza Digital com:<br>I Múmero CPF<br>Digite seu CPF para criar ou acessar sua conta no<br>Toraleza Digital<br>CPF<br>Lembrar-me<br>Acessar<br>Problemas com email ou login, utilize o Fale Conosco<br>Ou faça login com |

Ao preencher os dados e seguir no acesso, será direcionado para a página de criação da conta, onde deve concordar com o Termo de Uso e Política de Privacidade:

| A Prefeitura de Fortaleza |                                                                       | Acesso à Informação Transparência Serviços Legislação |
|---------------------------|-----------------------------------------------------------------------|-------------------------------------------------------|
| Digital                   |                                                                       |                                                       |
|                           |                                                                       |                                                       |
|                           | A                                                                     |                                                       |
|                           | Li                                                                    |                                                       |
|                           | CRIAR CONTA                                                           |                                                       |
|                           | AGORA VAMOS CRIAR A SUA CONTAL                                        |                                                       |
|                           | Li e estou de acordo com os Termo de Uso e<br>Política de Privacidade |                                                       |
|                           | TERMO DE USO POLÍTICA DE PRIVACIDADE                                  |                                                       |
|                           | 148                                                                   |                                                       |
|                           | 148                                                                   |                                                       |
|                           | CONTINUAR                                                             |                                                       |
|                           | VOLTAR AO INÍCIO                                                      |                                                       |

Realize o cadastro inserindo as informações solicitadas (nome e e-mail):

| Av. Dom Luís, 807 - 8º andar · Meireles · CEP 60160-230 · Fortaleza, Ceará, Brasil. |
|-------------------------------------------------------------------------------------|
|-------------------------------------------------------------------------------------|

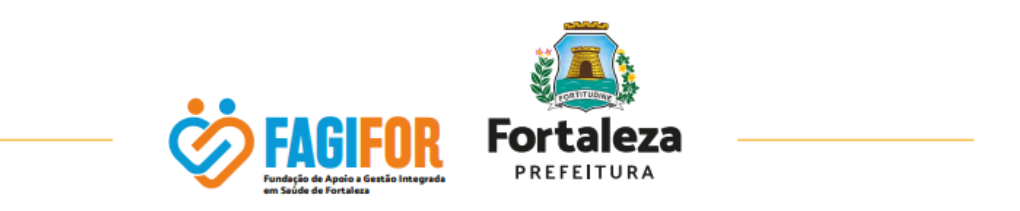

| Prefeitura de Fortaleza |                         | Acesso à Informação | Transparência | Serviços | Legislação |
|-------------------------|-------------------------|---------------------|---------------|----------|------------|
|                         | Digital                 |                     |               |          |            |
|                         |                         |                     |               |          |            |
|                         | Cadastro Selo Básico    |                     |               |          |            |
|                         | Cadastro Selo Básico    |                     |               |          |            |
|                         | E CFF<br>XXX.XXX.XXX-XX |                     |               |          |            |
|                         | A Nome                  |                     |               |          |            |
|                         | Email                   |                     |               |          |            |
|                         | Repetir Email           |                     |               |          |            |
|                         | VOLTAR AO INÍCIO        | CONTINUA            | R >           |          |            |

Ao continuar, você será direcionado para a página de validação do e-mail, devendo buscar, na sua conta de e-mail, o código de validação, inserindo-o no campo "Digite o código":

| Prefeitura de Fortaleza |                                | 🔗 Foi enviado um | email com o código de validação! |
|-------------------------|--------------------------------|------------------|----------------------------------|
|                         |                                |                  |                                  |
|                         |                                |                  |                                  |
|                         | Validar Email                  |                  |                                  |
|                         | Diaite o códiae recebido em:   |                  |                                  |
|                         | xxxxxxx@xxxx.com               |                  |                                  |
|                         | Digite o código                |                  |                                  |
|                         | Não recebeu o código? REENVIAR |                  |                                  |
|                         |                                |                  |                                  |
|                         | VOLTAR AO INÍCIO               | FINALIZAR ⊘      |                                  |
|                         |                                |                  |                                  |

Em seguida, você será direcionado para a página de confirmação do cadastro e criação da conta:

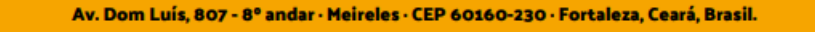

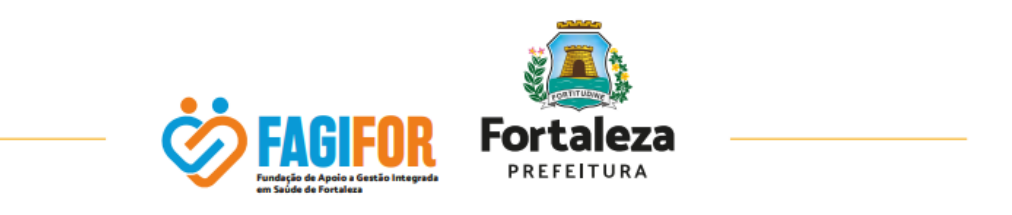

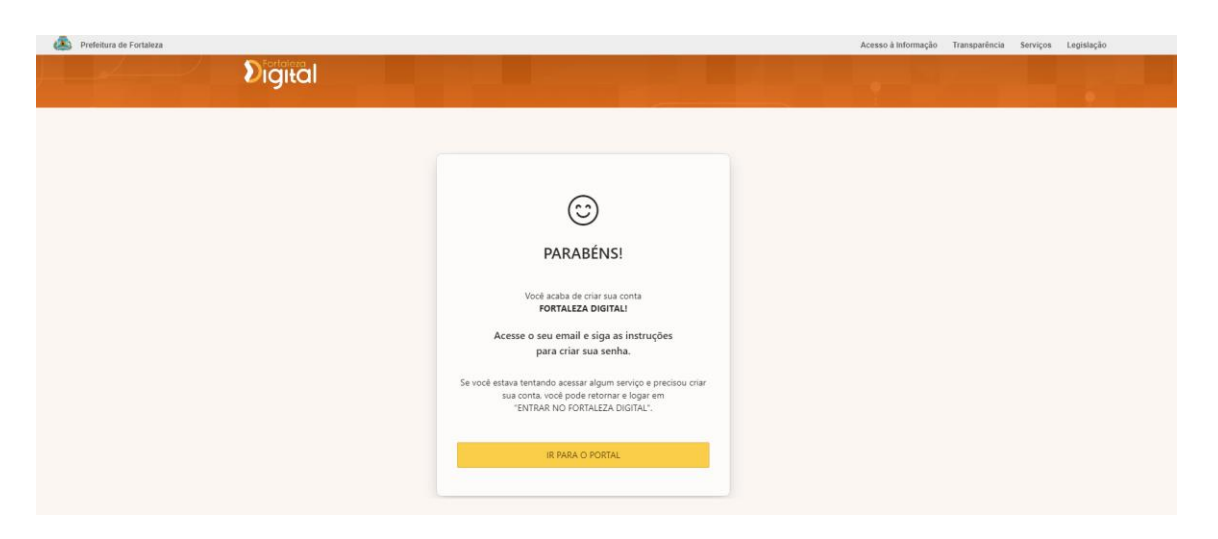

Agora, basta que entre novamente no seu e-mail, localize a mensagem conforme imagem abaixo e siga os passos para criação da senha de acesso.

## Fortaleza Digital

#### Olá, xxxxxxxx

Agora você poderá desfrutar dos serviços digitais prestados pela Prefeitura Municipal de Fortaleza.

Poderá encontrar os diversos serviços em: (<u>https://fortalezadigital.</u> <u>fortaleza.ce.gov.br</u>).

Você está recebendo esse email porque aceitou nosso "Termo de Uso" (https://fortalezadigital.fortaleza.ce.gov.br/politica-de-uso).

Atualização de Senha

Caso você não tenha realizado o cadastro, simplesmente ignore esta mensagem e nada será alterado.

Atenciosamente, Equipe Digital.Fortaleza.

Av. Dom Luís, 807 - 8º andar · Meireles · CEP 60160-230 · Fortaleza, Ceará, Brasil.

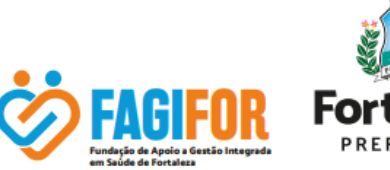

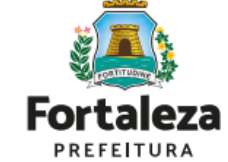

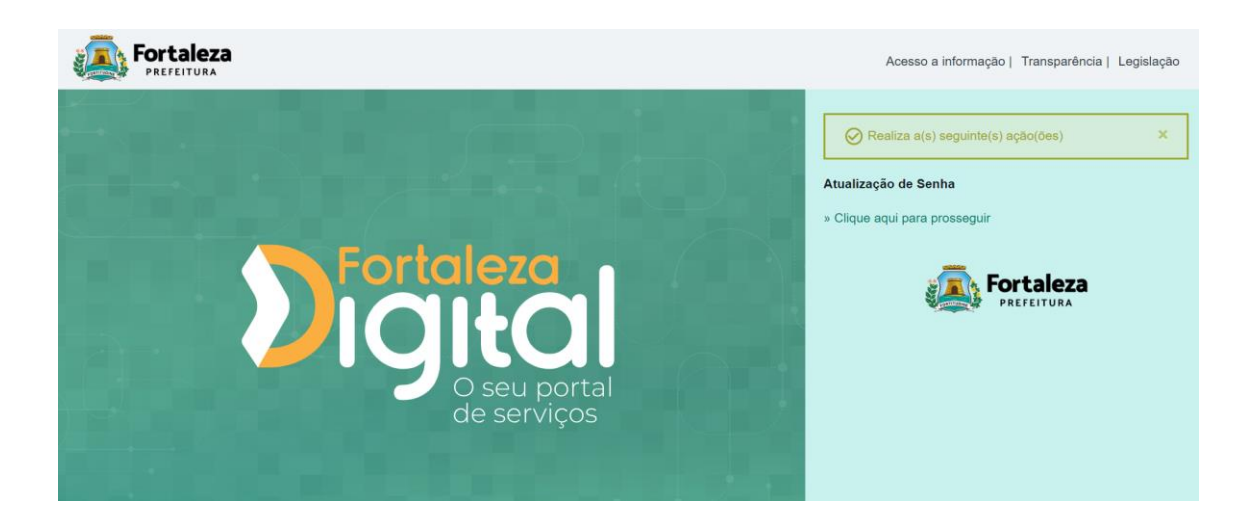

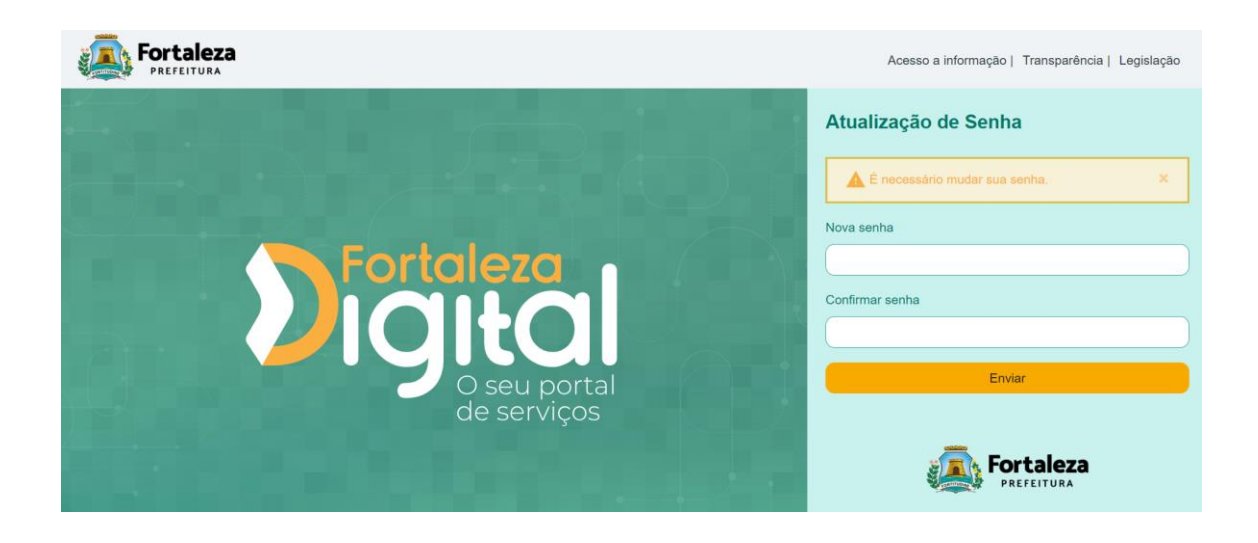

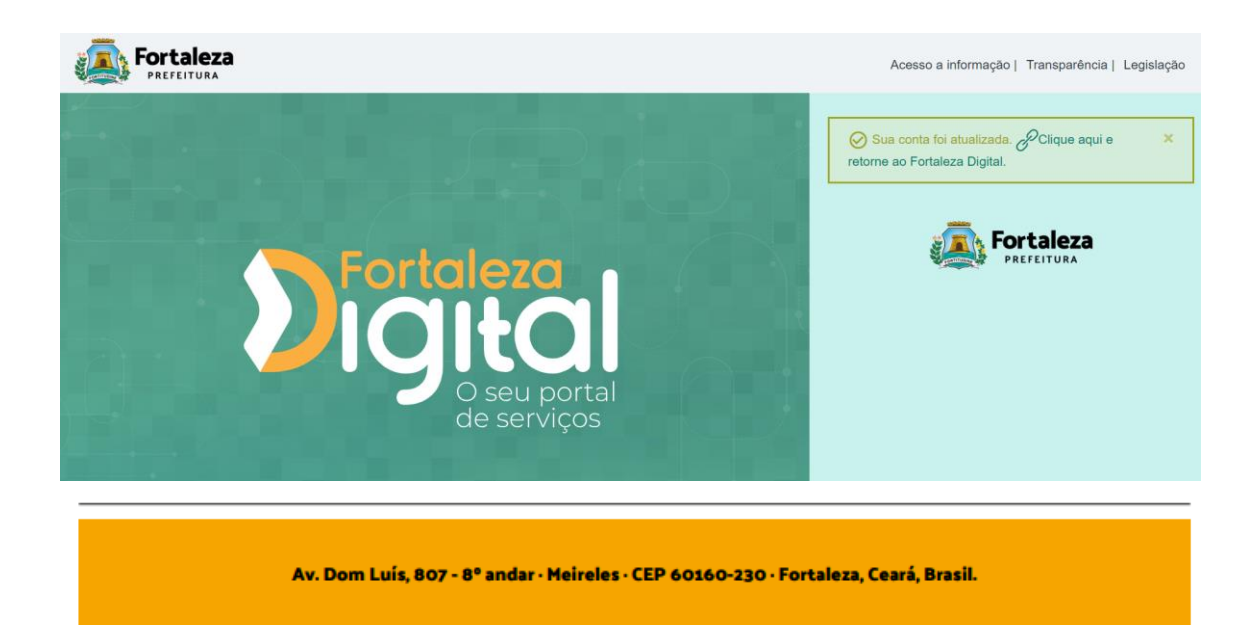

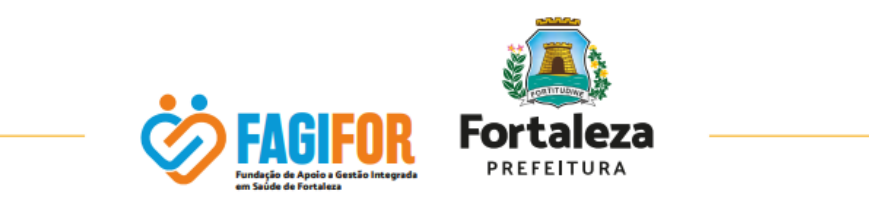

Agora, você deve acessar o sistema com seu usuário e senha.

|         | taleza                                                      |                                              |                                                                                                    |                                                    |                                                            |                                    | A          | cesso à Informação           | Transparência        | Serviços            | Legislação |
|---------|-------------------------------------------------------------|----------------------------------------------|----------------------------------------------------------------------------------------------------|----------------------------------------------------|------------------------------------------------------------|------------------------------------|------------|------------------------------|----------------------|---------------------|------------|
|         | Obtenh                                                      | ia acesso à i                                | mais sistemas con                                                                                                    | n o SELO da I                                      | Prefeitura com                                             | o SELO                             | MEDIÁRIO . | Complete aqui o              | o seu cadastro.      |                     |            |
| Digital | Forta                                                       | aleza<br><sup>Tura</sup>                     | QUAL SERVIÇO VO<br>Digite IPTU, DA                                                                                              | cê precisa?<br>AM, Alvará                          | 4                                                          |                                    |            | ٩                            | Olá, x<br><u>ver</u> | xxxxxxx<br>cadastro | ₽          |
|         | A Assistent<br>de pesquis<br>e de prefer<br>Errado<br>19102 | SAB<br>a. Evitta jo<br>éncia, co<br>Fao<br>Q | E CONV<br>com Inteligênc<br>gar palavras ch<br>imece utilizand<br>a essa troca<br>a essa troca<br>Correto<br>Correto<br>Correto | VERS<br>bia Artificia<br>naves solta<br>lo o "como | AR CC<br>I é diferente<br>s. Faça perg<br>:<br>:<br>:<br>: | DM A M<br>de campo<br>untas comple | ARIS       |                              |                      | R                   |            |
|         | Concursos e                                                 | Cultura                                      | Desenvolvimento                                                                                                    | Educação                                           | CO                                                         | E Planciamento e                   | Protecão   | Saúde                        | Servidor             | Reference do        |            |
|         | Seleções                                                    |                                              | Social                                                                                                    |                                                    |                                                            | Gestão                             | Animal     |                              |                      | Consumidor          |            |
|         | Desenvolvimento<br>Econômico                                | Finanças                                     | Fiscalização                                                                                                    | Habitação                                          | Mobilidade                                                 | Ouvidoria                          | Turismo    | Urbanismo e<br>Meio Ambiente | Esporte e Lazer      | Licitação           |            |

Mais abaixo da tela retro demonstrada, você encontrará os **Serviços em Destaque** da Prefeitura de Fortaleza, onde deverá selecionar **CRIAR PROCESSO VIRTUAL**:

|             | Serviços em Destaque                                                                          |                                                                                                    | (b) básico 🚺 intermediário                                                                                                 | avançado                                                                                                | 25?                                                                               |
|-------------|-----------------------------------------------------------------------------------------------|----------------------------------------------------------------------------------------------------|----------------------------------------------------------------------------------------------------|----------------------------------------------------------------------------------------------------|-----------------------------------------------------------------------------------|
|             | Saide 🕢 🔂 🗇                                                                                   | Etwação 😵                                                                                                    | Panejamento e Gestão 🛛 🗿 🚌                                                                                                 | Picataspio (b)                                                                                          |                                                                                   |
|             | Entrega de<br>Medicamentos em<br>Domicílio<br>Cadatro para entrega de<br>medicamentos em casa | Portal Fortaleza Bilíngue<br>Programa que busca intensificar a<br>comunicação em um segundo<br>isloma para a população<br>fortalezense | Criar Processo Virtual<br>Permitrao cidadão abrir um<br>processo, virtualmente, para um<br>setor específico da Prefeitura. | Criar Denúncia de<br>Fiscalização<br>Generserviço de denúncia para<br>riscalização segmentado por tipos |                                                                                   |
|             | Saute                                                                                         | Pecalcação [                                                                                                    | Finanças S.                                                                                                    | Uchação [[]]                                                                                            |                                                                                   |
|             | Canal Saúde                                                                                   | Central 156                                                                                                    | Emissão de DAM do<br>IPTU                                                                                                  | Credenciamento de<br>Leiloeiro                                                                          |                                                                                   |
|             | Canal com informações úteis dos<br>postos de saúde, policiínicas, UPAs,<br>hospitais, etc.    | Central de comunicação entre o<br>cidadão e a PMP stravés de<br>reclamação, sugestão, elogio etc.                                      | Seniço para o cidadão pagar<br>o IPTU gerando um<br>Documento de Amecadação                                                | Chamamento Público para<br>Credenciamento de Leliceiros<br>Oficiais junto à PMF.                        |                                                                                   |
| *           |                                                                                               |                                                                                                    |                                                                                                    |                                                                                                    |                                                                                   |
| Digital     | <b>Serviças</b><br>Página Inicial<br>Catálogo de áreas                                        |                                                                                                    | Catálogo de Serviços<br>Concursos e Seleções Cultu<br>Desenvolvimento Social Educa                                         | ra<br>ação<br>ismuneto a Castilio                                                                       | Sobre<br>O que é o Fortaleza Digital?<br>O que são os Selon?<br>Dúrdas Frequentes |
| de serviços | Cidadão<br>Entrar no Fortaleza I                                                              |                                                                                                    | Proteção Animal Saúd                                                                                                    |                                                                                                    | Fale Conosco<br>Chatbot - Marisol                                                 |
|             |                                                                                               |                                                                                                    | Servidor Defes<br>Desenvolvimento Econômico Finan                                                                          |                                                                                                    |                                                                                   |
|             |                                                                                               |                                                                                                    |                                                                                                    |                                                                                                    | Política de Privacidade<br>Transparência                                          |
|             |                                                                                               |                                                                                                    |                                                                                                    |                                                                                                    |                                                                                   |
|             |                                                                                               |                                                                                                    | Esporte e Lazer Licita                                                                                                    | ção                                                                                                    | 🕜 🕐 🗖 🎯 Old, sou a Marisol.                                                       |
|             |                                                                                               |                                                                                                    |                                                                                                    |                                                                                                    | Em que posso ajudar?                                                              |

O usuário será direcionado para a seguinte página:

| Av. Dom Luís, 807 - 8º andar · Meireles · CEP 60160-230 · Fortaleza, Ceará, Brasil. |
|-------------------------------------------------------------------------------------|
|-------------------------------------------------------------------------------------|

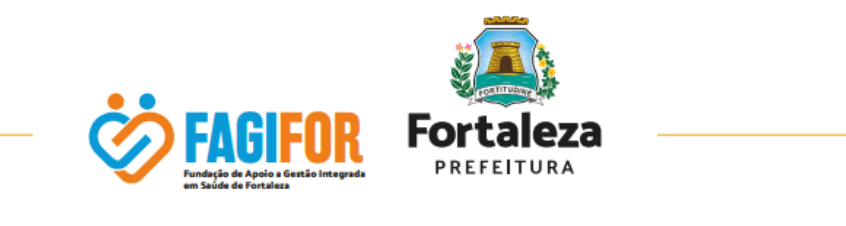

| Fortaleza MERTINA                                                                                         | Acesso à Informação Transparência Serviços Legislação                                     |
|----------------------------------------------------------------------------------------------------|-------------------------------------------------------------------------------------------|
| QUAL SERVIÇO VOCË PRECISA?<br>Digite IPTU, DAM, Alvará                                                    | Q Olá, XXXXXXVV Q B                                                                       |
| CRIAR PROCESSO VIRTUAL                                                                                    | Relacionados                                                                              |
| SECRETARIA MUNICIPAL DO PLANEJAMENTO, ORÇAMENTO E GESTÃO<br>SPU VIRTUAL                                   | CONSULTAR PROCESSO VIRTUAL<br>SECRETARIA MUNICIPAL DO PLANEJAMENTO,<br>ORÇAMENTO E GESTÃO |
| curti não curti compartilhar selo intermediário                                                           |                                                                                           |
|                                                                                                    | INSTITUTO DE PESQUISA E PLANEJAMENTO DE<br>FORTALEZA                                      |
| Voce precisa de um seio intermediario para acessar esse serviço                                           | FÓRUM FORTALEZA 2040                                                                      |
| Sobre este Serviço                                                                                        | CANAL PLANEJAMENTO E GESTÃO                                                               |
| Dar entrada no processo de tramitação especial (mandado judicial,<br>ofício) e solicitação de servidores. | SECRETARIA MUNICIPAL DO PLANEJAMENTO,<br>ORÇAMENTO E GESTÃO                               |
|                                                                                                    | CANAL PLANEJAMENTO E GESTÃO                                                               |
|                                                                                                    | LEI DE DIRETRIZES ORÇAMENTÁRIAS                                                           |
|                                                                                                    | SECRETARIA MUNICIPAL DO PLANEJAMENTO,<br>ORÇAMENTO E GESTÃO                               |
|                                                                                                    | CANAL PLANEJAMENTO E GESTÃO                                                               |

Clique no link de solicitação do selo intermediário. Você será direcionado para a tela a seguir:

|    |                                                  |                                                                                                | Acesso à Informação                                                                                                    | Transparência Serviços Legislação                                                                  |                                               |
|----|--------------------------------------------------|------------------------------------------------------------------------------------------------|----------------------------------------------------------------------------------------------------|----------------------------------------------------------------------------------------------------|-----------------------------------------------|
|    | Digital 🐥 🕫                                      | ntaleza<br>Qual serviço vocé percisar<br>Digite IPTU, DAM, Alvară                              | ٩                                                                                                    | Olá, xxxxxxx<br>ver cadator                                                                        |                                               |
| 9  | Home \ Dados Pessoais                            |                                                                                                | ALTERAR SELD Q                                                                                                    | ♀ Selo<br>Você possui o selo:<br>Básico                                                            |                                               |
| Di | ortaleza<br>Oital<br>o seu portal<br>de serviços | Serviços<br>Página Inicial<br>Catálogo de áreas<br><b>Cidadão</b><br>Fotze no Fortaleza Dontal | Catálogo do Serviços<br>Concurso e Seleções Cultura<br>Desensolvimiento Social Educação<br>Aventido Planejarento e Gres<br>Proteção Anmal Saúde | Sobre<br>O que é o Fortai<br>O que são os Sel<br>Dovidas Freques<br>Fale Comorco<br>Constant Unice | za Digital?<br>or?<br>Es En que posso ajudar? |

Confirme seu CPF e clique em "continuar".

| Av. Dom Luís, 807 - 8º andar - Meireles - CEP 60160-230 - Fortaleza, Ceará, Brasil. |
|-------------------------------------------------------------------------------------|
|                                                                                     |

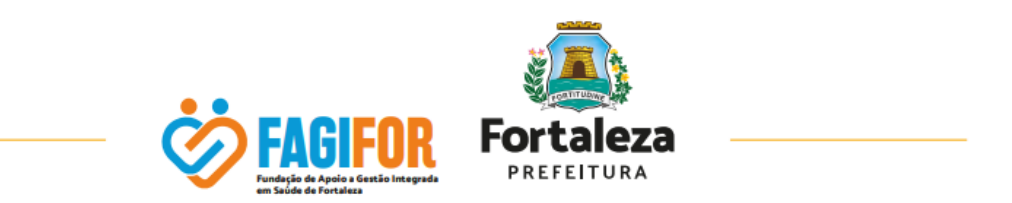

Na página seguinte, você concordará com os Termos de Uso e Política de Privacidade novamente:

| Prefeitura de Fortaleza |                                                                                                    | Acesso à Informação Transparência Serviços Legislação |
|-------------------------|----------------------------------------------------------------------------------------------------|-------------------------------------------------------|
| Digital                 |                                                                                                    |                                                       |
|                         | CRIAR CONTA<br>CRIAR CONTA<br>CRIAR CONTA<br>CRIAR CONTA<br>CRIAR DAMOS CRIAR A SUA CONTAL<br>MARCONTA<br>MARCONTAL<br>MARCONTAL<br>MARCONTAL<br>CRITINAL<br>CRITINAL |                                                       |

Preencha todos os campos das telas seguintes até concluir:

| Prefeitura de Fortaleza |                                                      |                                           |                   |     | Acesso à Informação                      | Transparência | Serviços | Legislação |
|-------------------------|------------------------------------------------------|-------------------------------------------|-------------------|-----|------------------------------------------|---------------|----------|------------|
|                         | Digital                                              |                                           |                   |     |                                          |               |          |            |
|                         |                                                      | Dados                                     | Básicos           |     |                                          |               |          |            |
|                         | Dados Básicos                                        | Endereç                                   | o/Contato         |     | Informativo                              |               |          |            |
|                         | Os campos com essa marcação vermelha são obrigatório | DS                                        |                   |     |                                          |               |          |            |
|                         | CPF                                                  |                                           | EMAIL             |     |                                          |               |          |            |
|                         | NOME COMPLETO                                        |                                           | NOME SOCIAL       |     |                                          |               |          |            |
|                         | SEXO<br>SELECIONE SELECIONE )                        | DATA NASCIMENTO                           | SOU ESTRANGEIRO(A | a ( | PESSOA COM DEFICIÊNCIA                   |               |          |            |
|                         | ESTADO CIVIL<br>SELECIONE O ESTADO CIVIL             | RAÇA<br>SELECIONE UMA RAÇA                |                   | ~   | CARTÃO NACIONAL DE SAÚDE                 |               |          |            |
|                         | ESCOLARIDADE SELECIONE A ESCOLARIDADE                | NACIONALIDADE<br>SELECIONE A NACIONALIDAD | E                 | ~   | NATURALIDADE<br>SELECIONE A NATURALIDADE | ~             |          |            |

Av. Dom Luís, 807 - 8° andar - Meireles - CEP 60160-230 - Fortaleza, Ceará, Brasil.

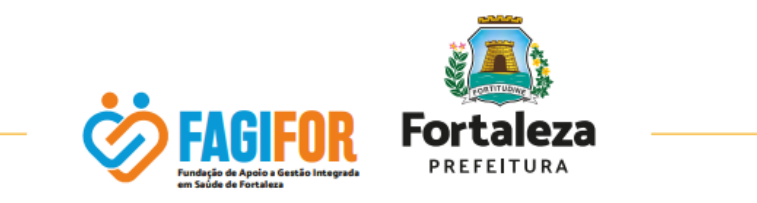

| Prefeitura de Fortaleza   |                                                                |                              |                                                        |           | Acesso à Informação     | Transparência  | Serviços I  | egislação  |
|---------------------------|----------------------------------------------------------------|------------------------------|--------------------------------------------------------|-----------|-------------------------|----------------|-------------|------------|
|                           | Digital                                                        |                              |                                                        |           |                         |                |             |            |
|                           |                                                                |                              |                                                        |           |                         |                |             | •          |
|                           |                                                                |                              |                                                        |           |                         |                |             |            |
|                           |                                                                | Er                           | ndereço/Contato                                        |           |                         |                |             |            |
|                           |                                                                |                              |                                                        |           |                         |                |             |            |
|                           | Dados Básicos                                                  |                              | Endereço/Contato                                       |           | Informativo             |                |             |            |
|                           |                                                                |                              |                                                        |           |                         |                |             |            |
|                           | Endereço                                                       |                              |                                                        |           |                         |                |             |            |
|                           | CAMPOS OBRIGATÓRIO<br>Os campos com essa marcação vermelha são | obrigatórios                 |                                                        |           |                         |                |             |            |
|                           | TIPO DE ENDEREÇO                                               |                              |                                                        |           |                         | ~              |             |            |
|                           | CED                                                            | LOCRADOURO                   | NÚMERO                                                 | PAU       | 200                     |                |             |            |
|                           |                                                                | LOGRADOORO                   | NOMERO                                                 | DAI       | RIO .                   |                |             |            |
|                           | SELECIONE                                                      | ✓ COMPLEMENTO                |                                                        | SELECIONE |                         | ~              |             |            |
|                           |                                                                |                              |                                                        |           |                         |                |             |            |
|                           | Contato                                                        |                              |                                                        |           |                         |                |             |            |
|                           |                                                                |                              |                                                        |           |                         |                |             |            |
| Prefeitura de Fortaleza   |                                                                |                              |                                                        |           | Acesso à Informaçã      | o Transparênc  | ia Serviços | Legislação |
|                           | Digital                                                        |                              |                                                        |           |                         |                |             |            |
|                           |                                                                |                              |                                                        |           |                         |                |             | •          |
|                           |                                                                |                              |                                                        |           |                         |                |             |            |
|                           | Ø                                                              |                              | Ø                                                      |           | •                       |                |             |            |
|                           | Dados Básicos                                                  |                              | Endereço/Contato                                       |           | Informativo             |                |             |            |
|                           | A                                                              |                              |                                                        |           |                         |                |             |            |
|                           | Atençao Ao finalizar o cadastro você receberá e                | SELO INTERMEDIÁRIO.          |                                                        |           |                         |                |             |            |
|                           |                                                                |                              |                                                        |           |                         |                |             |            |
|                           |                                                                |                              |                                                        |           | _                       |                |             |            |
|                           | VOLTAR AO INICIO                                               |                              |                                                        |           | CONCLU                  | ir ⊘           |             |            |
|                           |                                                                |                              |                                                        |           |                         |                |             |            |
|                           |                                                                |                              |                                                        |           |                         |                |             |            |
| 🙉 Prefeitura de Fortaleza |                                                                |                              |                                                        |           | Acesso à Informação Tra | nsparência Ser | viços Legis | lação      |
|                           | Digital                                                        |                              |                                                        |           |                         |                |             |            |
|                           |                                                                |                              |                                                        |           |                         |                |             |            |
|                           |                                                                |                              |                                                        |           |                         |                |             |            |
|                           |                                                                |                              |                                                        |           |                         |                |             |            |
|                           |                                                                |                              | (                                                      |           |                         |                |             |            |
|                           |                                                                |                              | 0                                                      |           |                         |                |             |            |
|                           |                                                                | P                            | PARABÉNS!                                              |           |                         |                |             |            |
|                           |                                                                | Você acaba de modif          | ficar sua conta para selo Intermediário                |           |                         |                |             |            |
|                           |                                                                | FO<br>Se você estava tentand | lo acessar algum serviço e precisou criar              |           |                         |                |             |            |
|                           |                                                                | sua conta. vi<br>"ENTRAR     | ocê pode retornar e logar em<br>NO FORTALEZA DIGITAL*. |           |                         |                |             |            |
|                           |                                                                |                              |                                                        |           |                         |                |             |            |
|                           |                                                                |                              | R PARA O PORTAL                                        |           |                         |                |             |            |
|                           |                                                                |                              |                                                        |           |                         |                |             |            |

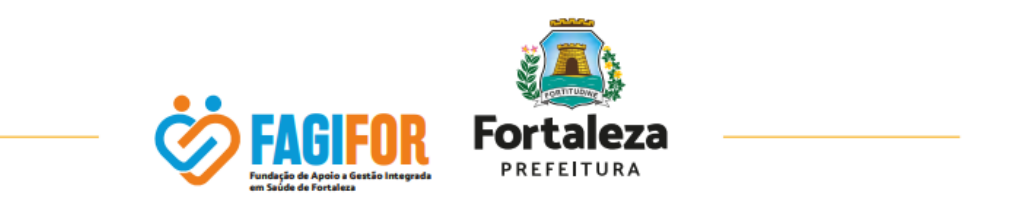

Após, basta entrar novamente no Portal e seguir os passos até a tela para escolha do serviço CRIAR PROCESSO VIRTUAL:

| 2                                      | Serviços em Destaque                                                                            | ituado 🔗                                                                                                    | (b) básico () intermediário () av                                                                                                    | rançado 🚯 O que são os selos                                                                              | ġ.                                                                                                    |
|----------------------------------------|-------------------------------------------------------------------------------------------------|----------------------------------------------------------------------------------------------------|----------------------------------------------------------------------------------------------------|----------------------------------------------------------------------------------------------------|----------------------------------------------------------------------------------------------------|
|                                        | Entrega de<br>Medicamentos em<br>Domicílio<br>Cedastro para entrega de<br>medicamentos em casa. | Portal Fortaleza Bilingue<br>Programa que busca intensificar a<br>comunicação em um segundo<br>Idioma para a população<br>fortalezense | Criar Processo Virtual<br>Permitir so cidadão sórir um<br>processo virtualmente, para um<br>setor específico da Prefeitura.            | Criar Denúncia de<br>Fiscalização<br>Gerar serviço de denúncia para<br>fiscalização segmentado por tipos. |                                                                                                    |
|                                        | Sauda 😰<br>Canal Saúde                                                                          | Fecatorialo (2)<br>Central 156                                                                                                    | Emissão de DAM do<br>IPTU                                                                                                    | Credenciamento de<br>Leiloeiro                                                                            |                                                                                                    |
| 9                                      | Canal com informações unes dos<br>postos de saúde, policificias, UPAs,<br>hospitais, etc.       | Central de comunicação entre o<br>cidação e PMP stravés de<br>reclamação, sugestão, elogio etc.                                        | Seniço para o códedo pegar<br>o IPTU gerendo um<br>Documento de Amecadação                                                             | Chamamento Publico para<br>Gredenciamento de Leioeiros<br>Oficiais junto à PMF.                           |                                                                                                    |
|                                        | <b>Serviços</b><br>Página Inicial<br>Catálogo de áreas                                          |                                                                                                    | Catálogo de Serviços<br>Concursos e Seleções Cultura<br>Desenvolvimento Social Educação<br>Juventude Planejament                       | o e Gestão                                                                                                | Sobre<br>D que é o Fortsleza Digita?<br>O que são os Selon?<br>Duxidas Frequentes                            |
| Geserviços<br>Fortaleza<br>Patricitura | Cidadão<br>Entrar no Fortaleza Dig                                                              |                                                                                                    | Proteção Animal Saúde<br>Servidor Defesa do Co<br>Deservolvimento Econômico Finanças<br>Fiscalização Habitação<br>Mobilidade Ouvidoria |                                                                                                    | Fale Conesco<br>Chathot - Marisol<br>Termos de Uso<br>Política de Privacidade<br>Transparéncia<br>Legislação |
|                                        |                                                                                                 |                                                                                                    | Tunismo Urbaniismo e<br>Esporte e Lazer Licitação                                                                                      | Meio Ambiente                                                                                             | (f) (Cld, sou a Marisol.<br>Em que posso ajudar?                                                             |

|            | tel see                                                                                                   |                                                                                                    |
|------------|----------------------------------------------------------------------------------------------------|----------------------------------------------------------------------------------------------------|
| Canal Port | taleza<br>PETERA                                                                                          | Acesso à Informação Transparência Serviços Legisfação                                                                                                    |
|            | Pertraiteza<br>Pertraituta Digite IPTU, DAM, Alvará                                                       | Q Ola, xxxxx Q P                                                                                                    |
|            | CRIAR PROCESSO VIRTUAL<br>secretaria municipal do planejamento, orçamento e gestão                        | Relacionados<br>consultar processo virtual                                                                                                    |
| 2          | SPU VIRTUAL                                                                                               | SECRETARIA MUNICIPAL DO PLANEJAMENTO,<br>ORÇAMENTO E GESTÃO<br>SPU VIRTUAL                                                                                   |
|            | curi ne curi compartilear selo intermediano                                                               | FÓRUM FORTALEZA 2040<br>INSTITUTO DE PESQUISA E PLANEJAMENTO DE<br>FORTALEZA<br>FÓRUM FORTALEZA 2040                                                         |
| 9          | Sobre este Serviço                                                                                        | CANAL PLANEJAMENTO E GESTÃO                                                                                                    |
|            | Dar entrada no processo de tramitação especial (mandado judicial,<br>ofício) e solicitação de servidores. | SECRETARIA MUNICIPAL DO PLANEJAMENTO,<br>ORÇAMENTO E GESTÃO<br>CANAL PLANEJAMENTO E GESTÃO                                                                   |
|            |                                                                                                    | LEI DE DIRETRIZES ORÇAMENTÁRIAS<br>SECRETARIA MUNICIPAL DO PLANEJAMENTO,<br>ORÇAMENTO E GESTÃO<br>CANAL PLANEJAMENTO E GESTÃO<br>CANAL PLANEJAMENTO E GESTÃO |

Selecione o link para acessar o serviço. Em seguida, você será direcionado para a próxima tela e deve clicar em "criar processo":

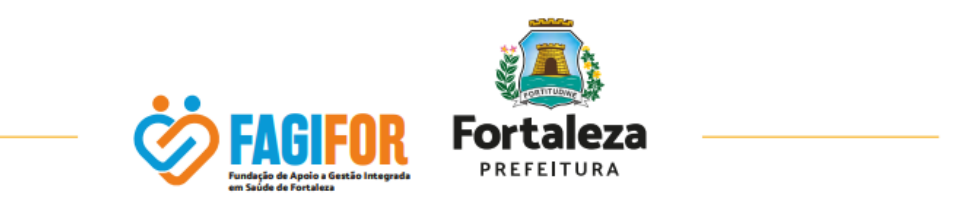

|                                                                                                    | SPU Virtual                           | <mark>ل (</mark> |
|----------------------------------------------------------------------------------------------------|---------------------------------------|------------------|
| Processos                                                                                                    | Processos → Listagem                  |                  |
|                                                                                                    | Meus Processos<br>Imme por da: 0 de 5 | I Q              |
| SHUMPTIAL 1120                                                                                                    |                                       |                  |
| Capyright & 2024 SEPOG/COTEC<br>DÚVIDAS / SUPORTE<br>Teldones: 156 (opto) - 7- Articliera Digital)<br>Withstuby (optoma: menagomit)<br>https://wa.me/555894129957<br>E-mait: withual@sepog.fortalesa.ce.goub<br>Hordrio de attendimento oo público: Segunda a<br>secto-fetra, du: Bh ah 17h. | Sem Processos Registrados             |                  |

Escolha o tipo de processo e o assunto conforme imagem abaixo e selecione o Órgão FAGIFOR:

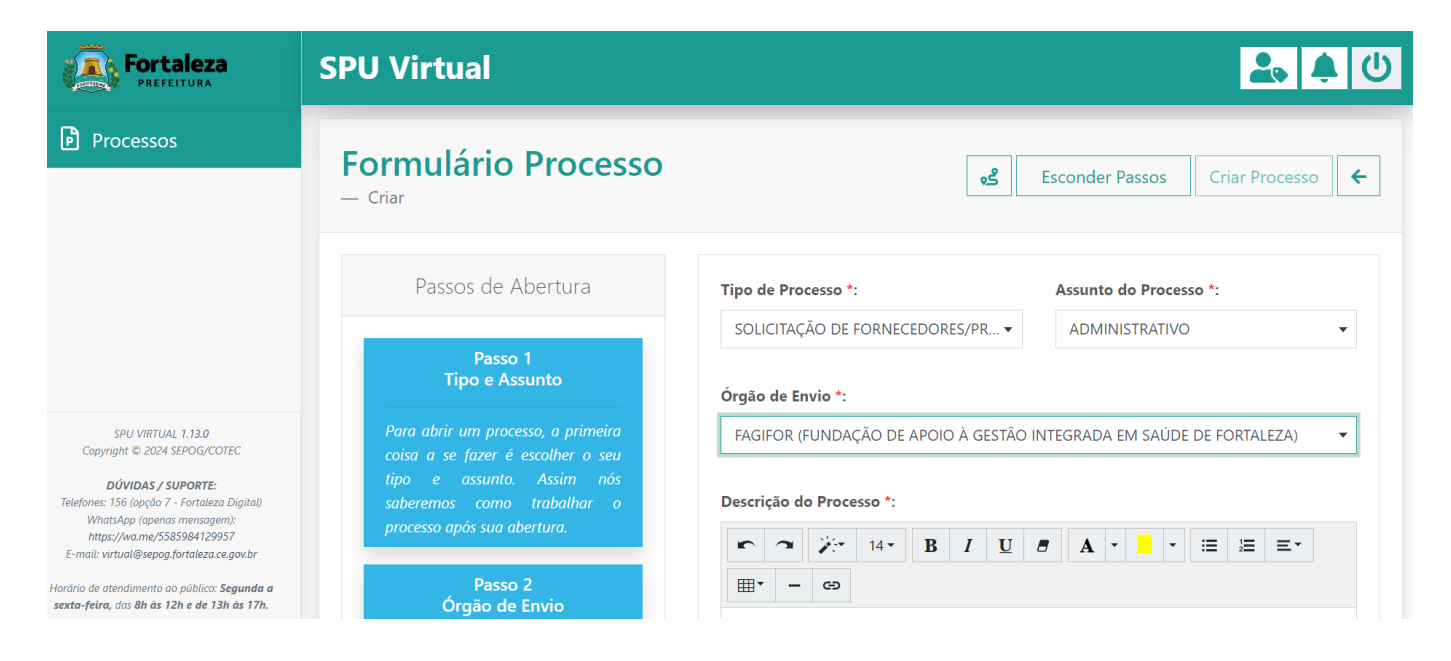

Observe que os Passos de Abertura estão constantes na tela, em destaque azul.

Av. Dom Luís, 807 - 8° andar - Meireles - CEP 60160-230 - Fortaleza, Ceará, Brasil.

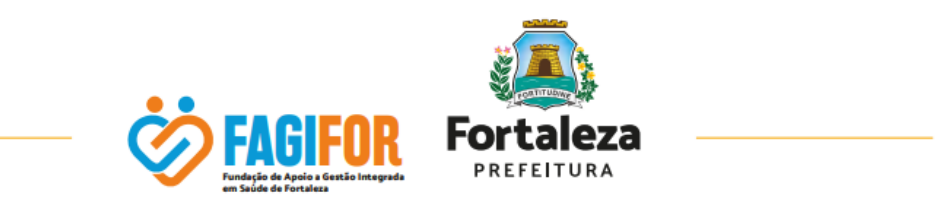

Descreva o seu processo neste campo, incluindo informações detalhadas acerca do cargo do Concurso Público – Edital nº 01, de 23 de janeiro de 2024.

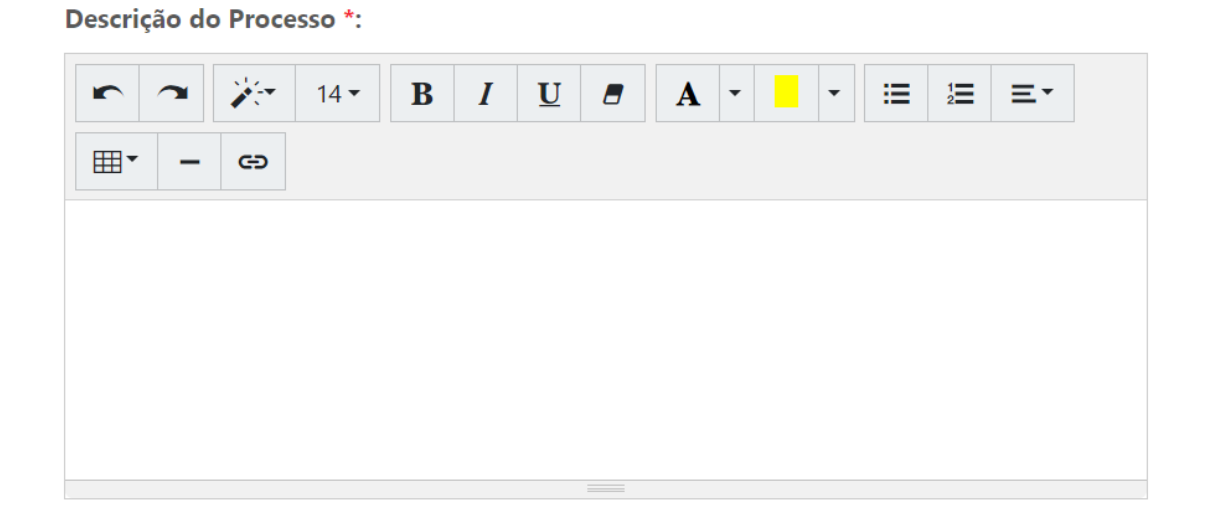

|    | Documentos                                                    |                                                                                                    |                      |                         |  |  |
|----|---------------------------------------------------------------|----------------------------------------------------------------------------------------------------|----------------------|-------------------------|--|--|
|    |                                                               | CHECKLIST COM 3 ITENS                                                                                                    |                      |                         |  |  |
|    | пем<br>- OFÍCIO -                                             |                                                                                                    | QUANTIDADE<br>- 1 -  | obrigatório:<br>- SIM - |  |  |
| 1° | c                                                             | Clique ou arraste o(s) documento(s) para esta área para fazer o upload<br>(limite de anguive: 8 de 11) (formatos acolos: "edf) (limite de tamanho por anguive: 5MB)<br>(obs: São obrigatorios no minimo 1 e no máximo 1 decumentos) |                      |                         |  |  |
|    | ITEM<br>- DOCUMENTO DE IDENTIFICAÇÃO E CPF -                  |                                                                                                    | QUANTIDADE<br>- 1 -  | obrigatório:<br>- NAO - |  |  |
| 2° | c                                                             | Lique ou arraste o(s) documento(s) para esta área para fazer o upload<br>Jienés de arguivo: 8 de 11    formatos aceños: "edfl    Jienés de tananho por arquivo: 3MBI]                                                               |                      |                         |  |  |
|    | ITEM<br>- DOCUMENTOS PERTINENTE À SOLICITAÇÃO - (SE HOUVER) - |                                                                                                    | QUANTIDADE<br>- 40 - | obrigatório:<br>- NAO - |  |  |
| 3° | c                                                             | Lique ou arraste o(s) documento(s) para esta área para fazer o upload<br>Timhe de anguivo: 0 de 40[][formatia aconto:_edf[][Timhe de tamarho por anguivo: SMB]                                                                      |                      |                         |  |  |

Em seguida, ANEXE o documento desejado conforme modelos disponíveis no link: https://fagifor.fortaleza.ce.gov.br/images/concurso/termosedeclaracoes.pdf:

REQUERIMENTO DE RECLASSIFICAÇÃO PARA FINAL DE FILA (página 22). As regras de Solicitação de Final de Fila estão dispostas nos itens 13.9.1 e 13.9.2 do Concurso Público – Edital nº 01, de 23 de janeiro de 2024.

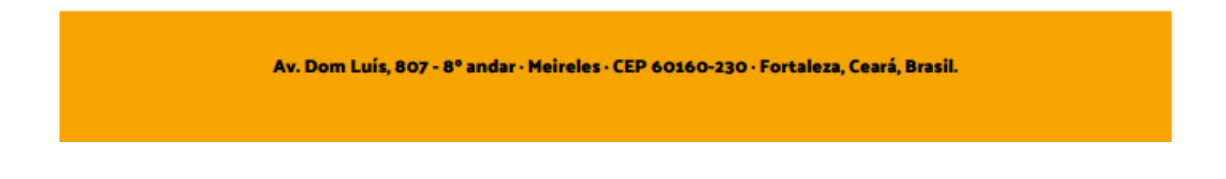

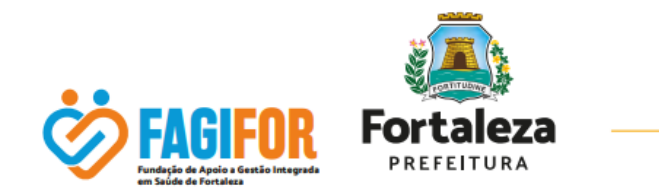

 TERMO DE DESISTÊNCIA (página 23). As regras de Desistência estão dispostas nos itens 13.9.3 e seguintes do Concurso Público – Edital nº 01, de 23 de janeiro de 2024.

O documento deverá estar preenchido e assinado preferencialmente, através de assinatura digital.

Também deverá ser anexado, documento de identificação (RG ou CNH), além de outros documentos julgados necessários.

Após a inclusão dos documentos, clique em CRIAR PROCESSO. Uma nova janela será aberta com a seguinte mensagem:

|                                                                                                    | SPU Virtu | al                                                                                                    | ك 🐥 🛃                                                                                                |
|----------------------------------------------------------------------------------------------------|-----------|----------------------------------------------------------------------------------------------------|----------------------------------------------------------------------------------------------------|
| Processos<br>Crier                                                                                                    |           | Atenção >                                                                                                    | Esconder Passos Criar Processo 🗲                                                                     |
|                                                                                                    |           | se voce esconer a opçao <u>Innaiza Abertura</u> O processo sera aberto e<br>enviado para Sistema de Protocolo Único de Fortaleza. Figue ciente que,<br>com essa opção, você não poderá mais fazer nenhuma ação no processo,<br>apenas poderá acompanhar suas movimentações.<br>Caso tenha duvidas, escolha a opção <u>Salvar Rascunho</u> para salvar o<br>processo. Nesta opção o processo será criado, mas não será enviado para<br>SPU até que você envio o processo de fato. | QUANTIDADE OBRIGATÓRIO:<br>- 40 NAO -                                                                |
| SPU VARTURE: 13.20<br>Copyingte & 2004 SEPOQUCCTIC<br>DUVIDAS / SUPORTE<br>Teleform: 156 logido 7 - Forthere Diptel<br>Mithologi Experias mensagent<br>Integri/man e555504 (1596)<br>E-more: writaelitaereag derbitez segueder<br>Herdne ein ettendimente an politice: Segueder a<br>extend-fetre, uis dit hat 12he die 12h die 17h. |           | Cancelar Salvar Rascunho Finalizar Abertura<br>Criar Processo                                                                                                    | iento(s) para esta área para fazer o upload<br>to: acetos: pdf) [fimite de tamanho por arquiro: SMB; |

Finalize a abertura e acompanhe seu processo.

### DISPOSIÇÕES FINAIS

Havendo divergências entre as orientações aqui estabelecidas e as regras contidas no Edital nº 001, de 23 de janeiro de 2024, prevalecerão as regras contidas no referido Edital. Para maiores informações contactar <u>contato@fagifor.fortaleza.ce.gov.br</u> ou através do telefone: (85) 99237-3509.

Av. Dom Luís, 807 - 8º andar - Meireles - CEP 60160-230 - Fortaleza, Ceará, Brasil.